# CLUSTERING PENCAPAIAN TARGET PENJUALAN RUMAH PARA KARYAWAN MARKETING MENGGUNAKAN RAPID MINER DAN ALGORITMA K-MEANS

# Muhammad Fahmi Julianto<sup>1</sup>, Sofian Wira Hadi<sup>2</sup>, Setiaji<sup>3</sup>, Windu Gata<sup>4</sup>, Rangga Pebrianto<sup>5</sup> STMIK Nusa Mandiri<sup>1,2,3,4,5</sup>

<u>14002389@nusamandiri.ac.id</u><sup>1</sup>, <u>14002361@nusamandiri.ac.id</u><sup>2</sup>, <u>setiaji.sej@nusamandiri.ac.id</u><sup>3</sup>, <u>windu@nusamandiri.ac.id</u><sup>4</sup>, <u>14002396@nusamandiri.ac.id</u><sup>5</sup>

**Abstrak** - Dalam persaingan dunia bisnis saat ini, kita dituntut untuk senantiasa mengembangkan bisnis agar selalu bertahan dalam persaingan . Fachry PropertyLand merupakan salah satu bidang usaha yang fokus di bidang property. Di mana toko ini memenuhi kebutuhan konsumen yang sedang trend saat ini. Pada Fachry Property Land terdapat beberapa permasalahan yang selalu muncul terkait penjualan. Dimana banyak karyawan yang tidak memenuhi target penjualannya. Berdasarkan hal tersebut maka diharapkan bisa mepermudah pihak Fachry Property Land dalam menilai kelayakan atas karyawannya dalam menentukan karyawan yang memenuhi target, belum memenuhi target dan tidak memenuhi target, dalam proses pengelompokan maka akan digunakan sebuah metode pengelompokan menggunakan Algoritma K-Means Clustering dengan implementasinya menggunakan sebuah software Data Mining yaitu, RapidMiner Studio versi 9.2. Dengan adanya aplikasi Rapid Miner Studio ini diharapkan pemilik Fachry Propertyland dapat melihat hasil pengelompokkan karyawan yang memenuhi target, belum memenuhi target, belum memenuhi target dan tidak memenuhi target, belum memenuhi target dan tidak memenuhi target, belum memenuhi target dan tidak memenuhi target. Sehingga pemilik Fachry Propertyland dapat melakukan tindakan kepada karyawannya tersebut. Kata Kunci : Clustering, Rapid Miner, K-Means

**Abstract** - In the competition of the business world today, we are required to always develop business in order to always be successful in competition. Fachry PropertyLand is one of the business fields engaged in the sale of homes. Everywhere this shop must meet the needs of customers who are currently trending. On Land Fachry Property Around the issue that always appears regarding sales. Where many employees do not meet their sales targets. Based on this, it is expected to facilitate the Land Fachry Property in assessing the appropriateness of its employees in determining employees who have met the target, has not met the target and does not meet the target, in the grouping process, the grouping method will be used using the K-Me Clustering Algorithm as a method of manual replacement and in its implementation the Data Mining software uses RapidMiner Studio version 9.2. With the application of Rapid Miner Studio, it is expected that the owner of Fachry Propertyland can see the results of the grouping that meets the target, does not meet the target and does not meet the target. It is expected that the owner of Fachry Propertyland can take action on these employees. Keywords: Clustering, Rapid Miner, K-Means

# I. PENDAHULUAN

Kemajuan teknologi informasi pada saat ini sudah semakin berkembang pesat disegala aspek bidang kehidupan. Banyak sekali data yang diperoleh dari teknologi informasi yang canggih, mulai dari bidang industri, ekonomi, ilmu dan teknologi maupun berbagai aspek kehidupan lainnya. Dalam persaingan dunia bisnis saat ini, kita dituntut untuk senantiasa mengembangkan bisnis agar selalu bertahan dalam persaingan (M.Hasyim Siregar, S.Kom., 2018). Fachry PropertyLand merupakan salah satu bidang usaha yang fokus di bidang Property. Dimana toko ini harus memenuhi kebutuhan konsumen yang sedang trend saat ini. untuk dapat melakukan hal tersebut, maka mebutuhkan sumber informasi untuk dapat dianalisa lebih lanjut. Pada Fachry Property Land terdapat beberapa permasalahan yang selalu muncul penjualan. Berdasarkan hal mengenai tersebut maka penulis berharap bisa mempermudah pihak Fachry Property Land

dalam menilai kelayakan atas karyawannya dalam pencapaian target penjualan. Tidak hanya itu penulis juga mengharapkan bisa memberikan rangsangan kepada pengelolah data supaya lebih efesien dalam menggali informasi yang dibutuhkan oleh Fachry Property Land, sehingga bisa perusahaan menjawab kebutuhan dari tersebut. Penulis berharap dapat membantu memberikan informasi mengenai hasil pengklasteran data karyawan yang memenuhi target dan tidak memenuhi target penjualan. Dengan demikian, dibutuhkan analisia yang menggunakan software data mining guna menunjang arus data dan informasi sesuai dengan kebutuhan dari proses-proses tersebut. Knowledge discovery in Database didefinisikan (KDD) sebagai ekstraksi informasi potensial, implisit dan tidak dikenal dari sekumpulan data. Proses KDD menghasilkan sebuah proses data mining (proses mengekstrak kecenderungan pola suatu data), kemudian mengubah hasil

tersebut secara akurat menjadi suatu informasi yang mudah dipahami(Asroni Asroni, 2015). Proses KDD secara garis besar terdiri dari Pre-processing/Cleaning, Data Selection, Transformation, Data mining, dan Interpretation / Evaluation. Algoritma K-Means merupakan algoritma non hirarki yang berasal dari clustering. metode K-Means metode data membagi data kedalam kelompok ini sehingga data Mempunyai karakteristik sama dimasukan kedalam satu kelompok yang sama dan data yang berkarakteristik dikelompokkan kedalam kelompok berbeda lain(Prasetyo, 2012). Menerapkan vang algoritma pengelompokan k-means tradisional dan jarak pengukuran Euclidean dari kesamaan dipilih untuk digunakan dalam analisis nilai (Garg, 2016). Algoritma K-means dapat bekeria dengan baik untuk beberapa dokumen tertentu (Jayant Tikmani, Sudhanshu Tiwari, 2015). tuiuan diadakannva Adapun dari pengelompokan data ini adalah untuk meminimalkan fungsi objektif vang diset dalam proses pengelompokan, yang pada umumnya berusaha meminimalkan varias didalam suatu kelompok dan memaksimalkan variasi antar kelompok pemilihan metode Kmetode ini harus Means dikarenakan menggunakan data fisik yang bersifat jelas, hal ini sesuai dengan data yang akan digunakan pada permasalahan di dalam pengelompokan penjualan property. Selain itu, metode ini bersifat fleksibel karena pengguna dapat menentukan jumlah Kluster akan dibuat(Mardalius, 2018). Pada vang penelitian ini analisa data mining dilakukan dengan menggunakan metode K-Means clustering. Dengan menggunakan metode ini, data yang sudah didapatkan dapat dibagi kedalam beberapa cluster berdasarkan kemiripan dari data-data tersebut, sehingga data yang mempunyai karakteristik yang sama dikelompokan dalam satu cluster dan yang yang memliki karakteristik berbeda dikelompokan dalam cluster yang lain yang memiliki karakteristik yang sama (Ong, 2013).

# **II. METODOLOGI PENELITIAN**

Dalam metode penelitian ada beberapa tahapan yang harus dilakukan, tahapan kerja ini merupakan tahapan yang harus dilewati dan dikerjakan sesuai dengan pokok masalah agar tidak keluar jalur dari batasan masalah yang ditentukan dan penelitian ini berjalan dengan baik(M.Hasyim Siregar, S.Kom., 2018). Pada kerangk penelitian yang dipakai yaitu mempelajari literatur, mengumpulkan data, menganalisa data, menganalisa metode K-Means, mengui hasil, dan menganalisa hasil.

# 2.1. KDD (Knowledge Discovery In Database)

Data mining dan knowledge discovery in database (KDD) sering digunakan secara

bergiliran untuk menjelaskan proses penggalian informasi tersembunyi dalam suatu basis data yang besar(Nasari & Darma, 2015).

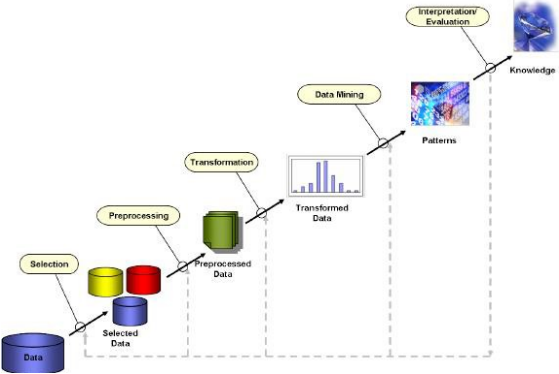

Gambar1. Aliran Informasi Data Mining

### a. Data Mining

Data Mining merupakakn analisa terhadap sebuah data untuk menemukan hubungan yang nyata serta menyimpulkannya dengan yang belum diketahui sebelumnya dengan cara terkini sehingga mudah dipahami dan dapat berguna bagi pemilik data tersebut(Widodo, 2004).

#### b. Clustering

*Clustering* merupakan metode yang digunakan untuk membagi suatu rangkaian data menjadi beberapa kelompok berdasarkan kesamaankesamaan yang telah ditentukan sebelumnya(Dhuhita, 2015).

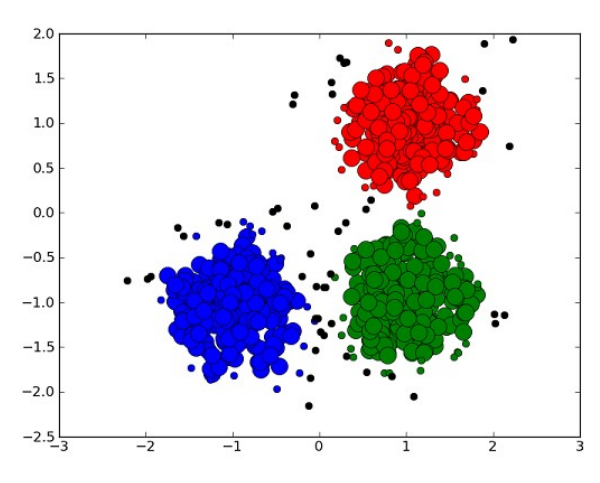

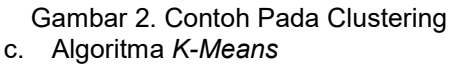

Algoritma K-Means merupakan suatu algoritma yang membagi data kedalam kelompok sehingga data berkarakteristik sama dimasukan kedalam sat kelompok yang sama dan data yang berkarakteristik berbeda dikelompokkan kedalam bagian kelompok yang lain(Prasetyo, 2012).

Data clustering menggunakan metode K-Means ini secara umum dilakukan dengan algoritma dasar sebagai berikut(Alfian, Sandi, Raharjo, & Putra, 2018):

- 1. menentukan berapa jumlah cluster
- menempatkan data ke dalam cluster secara acak
- Hitung centroid rata-rata dari data yang ada di masing-masing cluster
- 4. menempatkan masing-masing data ke centroid/rata-rata terdekat
- 5. Kembali ke langkah 3, apabila masih ada data yang berpindah cluster atau apabila perubahan nilai *centroid*, ada yang di atas nilai *threshold* yang ditentukan atau apabila perubahan nilai pada object function yang digunakan di atas nilai threshold yang ditentukan.
  - d. Cleaning

Sebelum masuk ke dalam proses *data mining*, perlu dilakukan proses pembersihan pada data yang menjadi focus KDD. Proses pembersihan bermaksud untuk membuang *duplikasi data*, memeriksa data yang *inkosisten*, dan memperbaiki kesalahan pada data, seperti kesalahan cetak (*tipografi*)(Nasari & Darma, 2015).

#### e. Interpretation / Evaluation

Pola informasi yang dihasilkan dari proses data mining perlu ditampilkan dalam bentuk yang pihak dapat dimengerti oleh yang berkepentingan. Langkah ini merupakan bagian dari proses KDD yang disebut interpretation. langkah ini mencakup pemeriksaan apakah atau informasi pola yang ditemukan bertentangan dengan fakta atau hipotesis yang ada sebelumnya(Nasari & Darma, 2015).

#### III. HASIL DAN PEMBAHASAN

1. Pengumpulan Data

Data yang di uji bersumber dari data penjualan pada fachry property land, dalam data yang diambil terdapat atribut-atribut seperti nama marketing, target penjualan, satuan, unit terjual, harga, persentase penjualan, dan lokasi perumahan yang terjual. Periode yang digunakan dari data tersebut bulan januari sampai desember 2019.

2. Praproses Data

Pada tahapan ini data yang telah dikumpulkan akan masuk pada tahap pemilihan atribut yang akan dipilih untuk di olah nanti nya.

|   | li | aber 1. Taber Penj | ualan                                          |
|---|----|--------------------|------------------------------------------------|
|   | NO | Nama Attribut      | Keterangan                                     |
| 1 |    | Nama<br>Marketing  | Nama<br>marketing<br>penjualan                 |
| 2 |    | Jumlah Target      | Jumlah target<br>yang harus<br>tercapai.       |
| 3 |    | Satuan             | Unit/rumah                                     |
| 4 |    | Unit terjual       | Unit yang<br>berhasil dijual<br>oleh marketing |

| 5 | Harga                    | Harga rumah                                                        |
|---|--------------------------|--------------------------------------------------------------------|
| 6 | Persentasi<br>Pencapaian | Persentasi<br>yang<br>diakumulasikan<br>dengan unit<br>terjual dan |
| 7 | Lokasi<br>Perumahan      | Letak<br>perumahan<br>yang tersedia                                |

3. Proses Klastering menggunakan algoritma K-Means.

Tahapan dalam pemakaian algoritma Kmeans adalah menentukan banyaknya cluster, cluster yang akan dibuat sebanyak 3 cluster. Banyaknya cluster harus lebih kecil dari pada banyaknya data.

| Attribute             | cluster_0    | cluster_1     | cluster_2     |
|-----------------------|--------------|---------------|---------------|
| Unit Terjual          | 0.249        | 2.281         | 4.459         |
| Harga (Rp)            | 40595135.908 | 400179856.115 | 784672131.148 |
| Persentasi Pencapaian | 10.250       | 100.259       | 196.361       |

#### Gambar 3. Centroid Table

Gambar 3 adalah gambar centroid table yang dihasilkan menggunakan aplikasi *Rapid Miner Studio v*.9.2. untuk bagaimana mendapatkan hasil tersebut akan dijelaskan dibawah ini.

Pada gambar 4 merupakan halaman utama dari aplikasi *RapidMiner Studio v.9.2* saat pertama kali membuka aplikasi setelah proses loading selesai terlihat pada gambar berikut:

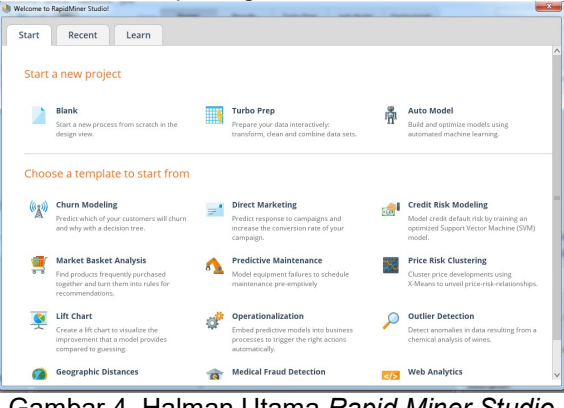

Gambar 4. Halman Utama *Rapid Miner Studio* V 9.2.

Pada tampilan halaman utama ada tiga menu yang akan digunakan yaitu :

- 1. *Icon New Process* berfungsi untuk membuat halaman proses kerja *Data Mining* yang baru.
- 2. Open Process berfungsi untuk membuka proses yang sudah ada direpository sebelumnya.
- 3. *Learn* berisikan petunjuk-petunjuk menggunakan *RapidMiner Studio v.9.2.*

# **Bianglala Informatika**

Berikut ini adalah tampilan *New Process* yang akan digunakan untuk memulai proses kerja baru terlihat pada gambar 5

| (new process) - Rapid Miner Studio Tr                                                                                                  | al 9.6.000 @ ME-RC   | Mala                  |        |                                |                   |            |             |                          |                                                                  |                             |                | 85 |
|----------------------------------------------------------------------------------------------------|----------------------|-----------------------|--------|--------------------------------|-------------------|------------|-------------|--------------------------|------------------------------------------------------------------|-----------------------------|----------------|----|
| 2 😑 🖬 🔹 🕨                                                                                                    | •                    | Views:                | lesigs | Results                        | Turbo Prep        | Auto Model | Deployments |                          | Find data, ope                                                   | 903.60                      | Al Stude       | Ŧ  |
| Repository ×                                                                                                    | Process<br>Process   |                       |        |                                |                   | ا 🔊 ۾ ۾    |             | Param<br>Pro<br>logveroo | iters ×<br>ites                                                  | int                         |                |    |
| Commanily Samples (conversion)<br>OB (copy)<br>Cacal Repository p.(1)                                                                  | Dee                  |                       |        |                                |                   |            |             | • ⊂ logfie               |                                                                  |                             |                |    |
| Operators ×                                                                                                    |                      |                       |        |                                |                   |            |             | .≣ 300<br>√ 200          | e advanced car<br>noe compatibilit                               | ametera.<br>1955.0001       |                |    |
| Disk Access (55)<br>Elending (81)<br>Classifier (28)<br>Modeling (16)<br>Scoling (14)<br>Validates (33)<br>Usity (85)<br>Edeptions (7) |                      | _                     |        |                                |                   |            |             | Help                     | ×<br>rocess<br>apidMiner Stuc<br>is<br>t operator whit<br>proces | to Core<br>this the outer m | ost operator o | -  |
| Gat more considera from the<br>Harried Face                                                                                            | Leverage the Wilsdom | a mawas zo dej oberaj | A No.  | namons baxed<br>dvate Wisdom o | on your process d | ander.     |             | Descrip                  | tion                                                             |                             |                |    |

# Gambar 5. New Process RapidMiner Studio v.9.2

Tampilan *new process* adalah untuk membuat halaman kerja pada *RapidMiner Studio v.9.2. Import* data dilakukan untuk memasukkan data yang akan diuji dalam bentuk format *.xls atau .xlsx.* Berikut adalah cara untuk melakukan import file Microsoft Excel. Untuk membuat mengimport data yang akan diproses, maka dilakukan *New process*, dengan cara klik kanan > *Insert Operator* > *Data Access* > *Files* > *Read* 

| Knew process) – Rapid Miner Studio Tr<br>File Edit Drocess, Vane Connection               | ial 96000 © MF-PC                                                                                                    |                                             |                                                                                                    |                           |             |                                                               |                                                       |                                               |
|-------------------------------------------------------------------------------------------|----------------------------------------------------------------------------------------------------|---------------------------------------------|----------------------------------------------------------------------------------------------------|---------------------------|-------------|---------------------------------------------------------------|-------------------------------------------------------|-----------------------------------------------|
| 2 🖿 🖬 🔹 🕨                                                                                 | Views:                                                                                                    | lesigs Resul                                | Its Turbo Prep                                                                                          | Autol                     | Nodel D     | eployments                                                    |                                                       | Find data, operatora, etc. 🛛 👂 All Studio 🔹   |
| Repository ×                                                                              | Process Process Process                                                                                                    |                                             | ŝ                                                                                                    | a ja                      | la 🖪        | 1 Z 🖉 🛙                                                       | Parame<br>Proc                                        | teens ×                                       |
| Commanity Samples (nervected)     B (Legen)     Local Repository (nel)                    | p=                                                                                                    |                                             |                                                                                                    |                           |             | loglie                                                        | <b>a</b> 4                                            |                                               |
|                                                                                           | Inset Building Block     Market Building Block     Market Buildin | Cleansing +<br>Modeling +<br>Scoring +      | Database<br>Applications<br>Cloud Storage<br>Cloud Storage                                              | •                         | inte +      | Read Excel<br>Read Excel<br>Read URL<br>Read URL<br>Read DP55 | ith Format                                            |                                               |
| Operators × Search for Operators  Data Access (55)                                        | Chiefe      Chiefe      C | Difference                                  | Copy Repository End Copy Repository End Move Repository End Device Repository End Device Repository End | Entry<br>ry<br>ry<br>stry |             | Read Sparse                                                   |                                                       | aðusseri saruntins<br>re carnalitiku (25.000) |
| Elending (51)     Cleanning (29)     Modeling (166)     Scoring (14)     'ruilduiter (33) | Renove al Developints     Prances pervate order     Process Leyout     Precess Leyout                                                                                                    |                                             |                                                                                                    |                           |             | Read C4.5                                                     | b                                                     | V Coress pidMiner Studio Core                 |
| Get more operators from the     Harviotance                                               | ar recommendations b                                                                                                    | as ed on your process des<br>dors of Crowds | ign)                                                                                                    |                           | Nede Access | every pro                                                     | operator which is the outer most operator of<br>coss. |                                               |

Gambar 6. Tampilan *Import Data* Dengan Membuat Operator Baru

Setelah selesai maka akan tampil *read excel* pada *RapidMiner Studio v.9.2,* Seperti terlihat pada Gambar 8. Setelah itu lanjutkan dengan mngklik Tab *Import Configuration Wizard* untuk melakukan menginputkan data dari *Microsoft Excel* (dengan format *.x/s*, atau *.x/sx*).

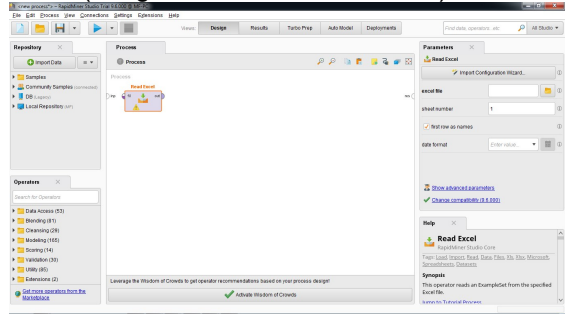

Gambar 7 Tampilan Operator Baru Read Excel.

Dalam melakukan *import* data pada aplikasi *RapidMiner Studio v.9.2* terdiri dari 3 tahap, adapun langkah-langkahnya sebagai berikut: 1. Data Import Wizard – Step 1 of 3

Tahap pertama adalah mencari lokasi file yang sudah ada sebelumnya dengan format *.xlsx* . atau *xls*, pilih dan kemudian simpan. Pada pengujian ini data yang akan diuji disimpan dengan nama PENJUALAN.*xlsx* lalu pilih diklik, seperti Gambar 8

|                  | Select the da         | ta location. |                     |               |   |
|------------------|-----------------------|--------------|---------------------|---------------|---|
| 🍌 Pak Windu      |                       |              | • ←                 | ☆ 🖆           | - |
| Bookmarks        | File Name             | Size         | Туре                | Last Modified |   |
| 🕇 Last Directory | 🎉 data                |              | File Folder         | May 1, 2020   |   |
|                  | Penjualan.xlsx        | 25 KB        | Microsoft Excel Wor | May 1, 2020   |   |
|                  | PenjualanJanuari.xlsx | 10 KB        | Microsoft Excel Wor | Apr 29, 2020  |   |
|                  |                       |              |                     |               |   |
| aniusian viev    |                       |              |                     |               |   |

Gambar 8. Tampilan Data Import Wizard - Step 1 of 4

### 2. Data Import Wizard – Step 2 of 3

Kemudian pilih *next* maka lanjut ke tahap berikutnya yaitu *impor wizard step 2 of 4*. Pada tahap ini akan dipilih *Sheet* yang berisikan sumber data pada *Microsoft Excel* yang digunakan. Maka akan terlihat data *import wizard* seperti terlihat pada gambar 9.

| Shee | et: Sheet1  Cell range: A:C | Select All    | ✓ Define header row: 1 ‡ |
|------|-----------------------------|---------------|--------------------------|
|      | A                           | в             | c                        |
| 1    | Unit Terjual                | Harga (Rp)    | Persentasi Pencapaian    |
| 2    | 0.000                       | 0.000         | 0.000                    |
| 3    | 1.000                       | 16500000.000  | 41.000                   |
| 4    | 3.000                       | 52500000.000  | 131.000                  |
| 5    | 0.000                       | 0.000         | 0.000                    |
| 6    | 0.000                       | 0.000         | 0.000                    |
| 7    | 1.000                       | 18500000.000  | 46.000                   |
| 8    | 0.000                       | 0.000         | 0.000                    |
| 9    | 0.000                       | 0.000         | 0.000                    |
| 10   | 0.000                       | 0.000         | 000 0.000                |
| 11   | 1.000                       | 18500000.000  | 46.000                   |
| 12   | 1.000                       | 14200000.000  | 36.000                   |
| 13   | 3.000                       | 42600000.000  | 107.000                  |
|      | 4.000                       | 142000000.000 | 26,000                   |

Gambar 9 Tampilan *Data Import Wizard - Step* 2 of 4\

3. Data Import Wizard – Step 3 of 3

Pada *Step* 3, tahap ini merupakan tahap penentuan tipe data dan atribut. Sebenarnya *RapidMiner Studio* akan memberikan tipe data yang tepat secara otomatis. Namun, jika kita merasa tipe data yang diberikan *RapidMiner Studio* tidak cocok, kita bisa mengubahnya. Kumudian klik tombol *Next*.

### **Bianglala Informatika**

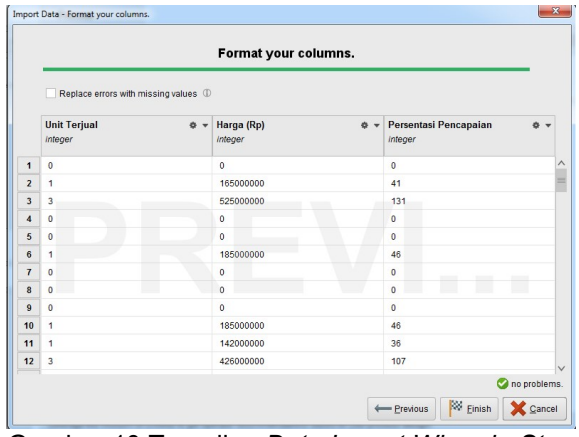

Gambar 10 Tampilan Data Import Wizard - Step 4 of 4

Tahap *import* data selesai dengan memilih *Finish*, maka pada *Main Process* terlihat sebuah operator baru *Read Excel* yang sudah berisi file PENJUALAN.*xlsx* yang di *import* langsung dari *file excel*. Data tersebut siap dilakukan pengujian.

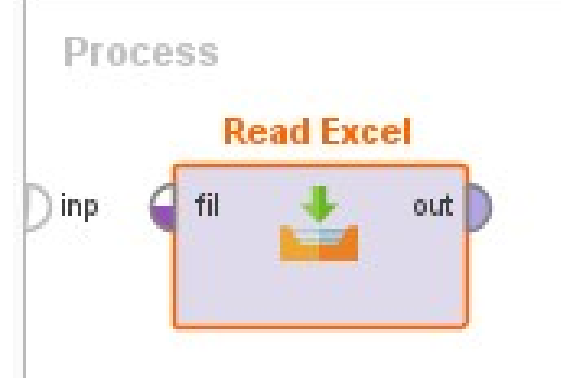

Gambar 11 Tampilan Operator Data Siap Import

Pada gambar 12 menampilkan data yang sudah di import, sehingga tombol pada operator *read excel* tidak ada lagi tanda seru warna kuning (menandakan operator telah berisi data dan siap diolah).

Langkah selanjutnya adalah menambahkan operator *K-Means* dengan cara klik kanan - >*Insert Operator ->Modeling ->Segmentation -* >*K-Means.* 

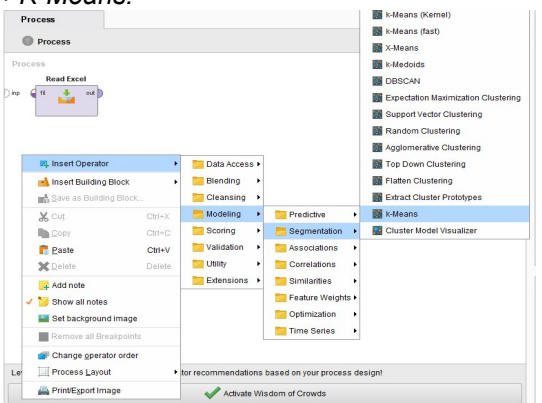

Gambar 12. Menambahkan Operator K-Means

Hubungkan data dengan *clustering k-means* untuk mengetahui output ke arah *result.* Apabila sudah terhubung maka tentukan jumlah *cluster* dan *maksimal runs* yang diberikan. Terakhir klik *Tombol Play*, seperti pada Gambar 13

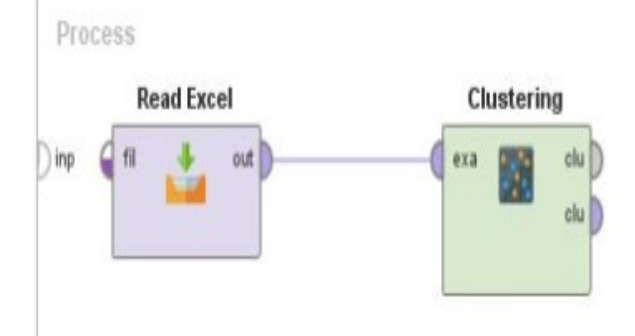

Gambar 13 Tampilan Untuk Proses *K-Means* Selanjutnya melakukan pengaturan algoritma *K-Means*, yang diatur pada menu *Parametere Clustering K-Means*, seperti terlihat pada gambar 14

| Parameters           | ×                      |             |
|----------------------|------------------------|-------------|
| Clustering (k-Me     | eans)                  |             |
| 🛃 add cluster attrib | ute                    | • D         |
| add as label         |                        | D           |
| remove unlabele      | d                      | ⊕ ≡         |
| k                    | 5                      | D           |
| max runs             | 10                     | •           |
| determine good       | start values           | D           |
| Show advanced        | BreamanDivergence      | ••• • • • • |
| V Change compati     | DIII( <u>(9.6.000)</u> |             |

Gambar 14 Penentuan Jumlah Cluster

Pada gambar 14 di atas dilakukan pengaturan nilai *k*, di mana *k* merupakan nilai yang digunakan untuk menentukan jumlah *cluster* yang akan dibentuk. Di sini jumlah *cluster* yang akan dibentuk adalah sebanyak 3 *cluster* sesuai tingkatan bahaya yaitu rendah, sedang dan tinggi.

Setelah proses *running*, akan tampil *Example Set* (*Read Excel*), seperti yang terlihat pada Gambar 15.

| Row No.          | id | cluster   | Unit Terjual | Harga (Rp) | Persentasi |
|------------------|----|-----------|--------------|------------|------------|
| 1                | 1  | cluster_0 | 0            | 0          | 0          |
| 2                | 2  | cluster_0 | 1            | 165000000  | 41         |
| 3                | 3  | cluster_1 | 3            | 525000000  | 131        |
| ics for the data | 4  | cluster_0 | 0            | 0          | 0          |
| 5                | 5  | cluster_0 | 0            | 0          | 0          |
| 6                | 6  | cluster_0 | 1            | 185000000  | 46         |
| 7                | 7  | cluster_0 | 0            | 0          | 0          |
| 8                | 8  | cluster_0 | 0            | 0          | 0          |
| 9                | 9  | cluster_0 | 0            | 0          | 0          |
| 10               | 10 | cluster_0 | 1            | 185000000  | 46         |
| 11               | 11 | cluster_0 | 1            | 142000000  | 36         |
| 12               | 12 | cluster_1 | 3            | 426000000  | 107        |
| 13               | 13 | cluster_0 | 1            | 142000000  | 36         |
| 14               | 14 | cluster_1 | 3            | 457000000  | 114        |
| 15               | 15 | cluster_1 | 2            | 390000000  | 98         |

ExampleSet (899 examples, 2 special attributes, 3 regular attributes) Gambar 15. Tampilan *Running* Data

#### 1. ExampleSet

Pada *ExampleSet* dapat dilihat beberapa tampilan hasil *cluster*, yaitu Data *View. Data View* merupakan tampilan hasil *cluster* data secara keseluruhan sesuai dengan data yang telah diinputkan

*Chart* merupakan tampilan grafik hasil pengelompokan atau *cluster* sampel data nilai mata pelajaran ujian nasional dengan 3 *cluster*.

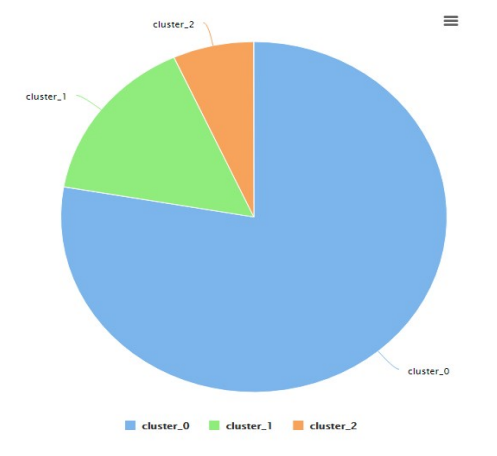

Gambar 16. Tampilan *Pie* pada *Chart* 2. *Cluster Model (Clustering)* 

Pada *Cluster Model (Clustering)* dapat dilihat beberapa tampilan hasil *cluster*, yaitu *Text View* yang merupakan tampilan hasil pengelompokan berdasarkan *cluster* dan jumlah anggotanya. Tampilan *Text View* akan terlihat pada gambar 17.

# Cluster Model

Cluster 0: 699 items Cluster 1: 139 items Cluster 2: 61 items Total number of items: 899

Gambar 17. Tampilan Text View

Pada gambar 17 dapat kita lihat data berupa :

cluster 0 yang memiliki kategori tidak memenuhi target mendapatkan jumlah sebanyak 699 items.

Cluster 1 yang memiliki kategori belum memenuhi target mendapatkan jumlah sebanyak 139 items.

Cluster 2 yang memiliki kategori memenuhi target mendapatkan jumlah sebanyak 61 items.

| 1001        |
|-------------|
| b cluster_0 |
| 1.0         |
| 2.0         |
| 4.0         |
| 5.0         |
| 6.0         |
| 7.0         |
| 8.0         |
| 9.0         |
| 10.0        |
| 11.0        |
| 13.0        |
| 17.0        |
| 18.0        |
| 19.0        |
| 23.0        |
| 26.0        |
| 29.0        |
| 30.0        |
| 32.0        |
| 0           |

Gambar 18. Tampilan *Folder View Folder View* merupakan tampilan data bagianbagian *cluster* secara keseluruhan, dimana masing – masing anggota cluster menampilkan field.

#### **IV. KESIMPULAN**

Berdasarkan uraian yang sudah dikemukakan pada sebelumnya, maka dapat ditarik kesimpulan Metode Clustering dengan menggunakan algoritma K-Means dapat digunakan untuk mengelompokkan karyawan berdasarkan kinerjanya, yaitu tidak memenuhi target, belum memenuhi target, dan sudah memenuhi target. Sehinga pihak perusahaan dapat mengevaluasi kinerja karyawan yang tidak atau belum memenuhi target panjualan. Apa lagi dapat kita simpulkan bahwa data rekapan karyawan tersebut hanya sebanyak 61 kali dapat mencapai target penjualan.

Peneliti menyadari adanya kekurangan dalam penulisan ini, karena keterbatasan penulis baik dalam hal waktu maupun pengetahuan. Dalam rangka memperbaiki kekurangan dan untuk penulis penyempurnaan penelitian ini memberikan beberapa saran Untuk penelitian selanjutnya dapat dilakukan dengan data yang lebih banyak dan parameter yang lebih banyak lagi serta Untuk memaksimalkan waktu proses clustering dengan algoritma K-Means. penelitian selanjutnya dalam hal pengektrasian data tercapainya target penjualan menerapkan metode Data Mining dengan algoritma yang berbeda.

# V. REFERENSI

- Alfian, T., Sandi, A., Raharjo, M., & Putra, J. L. (2018). CLUSTERING KESETIAAN PELANGGAN E-RITEL DENGAN MODEL RFM, *14*(2), 239–246. Retrieved from https://ejournal.nusamandiri.ac.id/index.ph p/pilar/article/view/74
- Asroni Asroni, R. A. (2015). Penerapan Metode K-Means Untuk Clustering Mahasiswa Berdasarkan Nilai Akademik Dengan Weka Interface Studi Kasus Pada Jurusan Teknik Informatika UMM Magelang, *18*(1), 76–82. Retrieved from https://www.researchgate.net/publication/3 29831347\_Penerapan\_Metode\_K-Means\_Untuk\_Clustering\_Mahasiswa\_Be rdasarkan\_Nilai\_Akademik\_Dengan\_Wek a\_Interface\_Studi\_Kasus\_Pada\_Jurusan\_ Teknik\_Informatika\_UMM\_Magelang\_Impl ementation\_Method\_for\_K-
- Means\_Clusteri Dhuhita, W. M. P. (2015). CLUSTERING MENGGUNAKAN METODE K MEANS UNTUK MENENTUKAN STATUS GIZI BALITA, *15*(2). Retrieved from https://www.neliti.com/id/publications/1037 65/clustering-menggunakan-metode-k-
- mean-untuk-menentukan-status-gizi-balita Garg, S. K. dan K. (2016). Document Clustering using Improved K-means Algorithm. *International Journal of Engineering Research and General Science*, *4*(3). Retrieved from http://www.indianjournals.com/ijor.aspx?ta rget=ijor:ijrss&volume=6&issue=9&article= 017
- Jayant Tikmani, Sudhanshu Tiwari, S. K. (2015). n Approach to Customer Classification using k-means. *International Journal of Innovative Research in*

*Computer* and *Communication Engineering*, 3(11). Retrieved from http://www.ijircce.com/upload/2015/novem ber/29\_An.pdf

- M.Hasyim Siregar, S.Kom., M. K. (2018). KLASTERISASI PENJUALAN ALAT-ALAT BANGUNAN MENGGUNAKAN METODE K-MEANS, 1(2), 83–91. Retrieved from https://ejournal.uniks.ac.id/index.php/JTO S/article/view/24
- Mardalius. (2018). PENGELOMPOKAN DATA PENJUALAN AKSESORIS MENGGUNAKAN ALGORITMA K-MEANS, /V(2), 401–411. Retrieved from https://www.researchgate.net/publication/3 30609314\_PEMANFAATAN\_RAPID\_MIN ER\_STUDIO\_82\_UNTUK\_PENGELOMP OKAN\_DATA\_PENJUALAN\_AKSESORIS \_MENGGUNAKAN\_ALGORITMA\_K-MEANS
- Nasari, F., & Darma, S. (2015). PENERAPAN K-MEANS CLUSTERING PADA DATA PENERIMAAN MAHASISWA BARU, 6–8. Retrieved from https://www.ojs.amikom.ac.id/index.php/se mnasteknomedia/article/viewFile/837/801
- Ong, J. O. (2013). IMPLEMENTASI ALGORITMA K-MEANS CLUSTERING UNTUK MENENTUKAN STRATEGI MARKETING, (April), 10–20. Retrieved from

http://journals.ums.ac.id/index.php/jiti/articl e/view/651

- Prasetyo, E. (2012). *Data Mining Konsep dan Aplikasi Menggunakan Matlab.* Yogyakarta: CV. Andi Offset.
- Widodo. (2004). *Psikologi Belajar*. jakarta: Rineka Cipta.